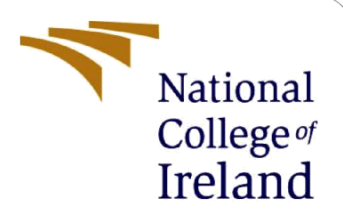

# Customer Visit Segmentation based on Clustering and Association Rules

# **Configuration Manual**

MSc Research Project Data Analytics

Vishakha Kale Student ID: x18181643

School of Computing National College of Ireland

Supervisor: Dr. Paul Stynes, Dr. Pramod Pathak

### National College of Ireland

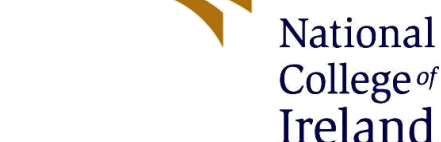

### **MSc Project Submission Sheet**

### **School of Computing**

| Student Name:           | Vishakha Balkrish            | na Kale                  |          |                |
|-------------------------|------------------------------|--------------------------|----------|----------------|
| Student ID:             | X18181643                    |                          |          |                |
| Programme:              | M.Sc. in Data Ana            | lytics                   | Year:    | 2020           |
| Module:                 | Research Project             |                          |          |                |
| Lecturer:               | Dr. Paul Stynes, D           | Dr. Pramod Pathak        |          |                |
| Submission Due<br>Date: | 17 <sup>th</sup> August 2020 |                          |          |                |
| Project Title:          | Customer Visit Se<br>Rules.  | gmentation based on Clus | tering a | nd Association |
| Word Count:             | 1060                         | Page Count: 11           |          |                |

I hereby certify that the information contained in this (my submission) is information pertaining to research I conducted for this project. All information other than my own contribution will be fully referenced and listed in the relevant bibliography section at the rear of the project.

<u>ALL</u> internet material must be referenced in the bibliography section. Students are required to use the Referencing Standard specified in the report template. To use other author's written or electronic work is illegal (plagiarism) and may result in disciplinary action.

Signature: Vishakha Kale

**Date:** 17<sup>th</sup> August 2020

### PLEASE READ THE FOLLOWING INSTRUCTIONS AND CHECKLIST

| Attach a completed copy of this sheet to each project (including multiple  |  |
|----------------------------------------------------------------------------|--|
| copies)                                                                    |  |
| Attach a Moodle submission receipt of the online project                   |  |
| submission, to each project (including multiple copies).                   |  |
| You must ensure that you retain a HARD COPY of the project, both           |  |
| for your own reference and in case a project is lost or mislaid. It is not |  |
| sufficient to keep a copy on computer.                                     |  |

Assignments that are submitted to the Programme Coordinator Office must be placed into the assignment box located outside the office.

|  | Office | Use | Only |
|--|--------|-----|------|
|--|--------|-----|------|

| Unice use Uniy                   |  |
|----------------------------------|--|
| Signature:                       |  |
| Date:                            |  |
| Penalty Applied (if applicable): |  |

# **Configuration Manual**

## Customer Visit Segmentation based on Clustering and Association Rules

Vishakha Kale Student ID: x18181643

## **1** Introduction

This configuration manual explains every hardware requirement and steps to follow for implementing the research experiment of customer visit segmentation using clustering and association rule.

## 2 Hardware Setup

| Windows edition            |                                                     |                     |
|----------------------------|-----------------------------------------------------|---------------------|
| Windows 10 Home Single     | Language                                            |                     |
| © 2019 Microsoft Corpora   | tion. All rights reserved.                          | Windows 10          |
| System                     |                                                     |                     |
| Processor                  | Intel(R) Core(TM) i5-8265U CPU @ 1.60GHz 1.80 GHz   |                     |
| Installed memory (RAM):    | 8.00 GB (7.85 GB usable)                            |                     |
| System type:               | 64-bit Operating System, x64-based processor        | Lenovo              |
| Pen and Touch:             | No Pen or Touch Input is available for this Display | Echovo.             |
|                            |                                                     |                     |
|                            |                                                     | Support Information |
| Computer name, domain, and | d workgroup settings                                |                     |
| Computer name:             | LAPTOP-3P1CVESD                                     | Change settings     |
| Full computer name:        | LAPTOP-3P1CVESD                                     |                     |
| Computer description:      |                                                     |                     |
| Workgroup:                 | WORKGROUP                                           |                     |
| We down out which          |                                                     |                     |
| windows activation         |                                                     |                     |
| Windows is activated. Kea  | ad the Microsoft Software License Jerms             |                     |
| Product ID: 00327-35832-6  | 68246-AAOEM                                         | Change product key  |
|                            |                                                     |                     |

### **Figure 1 : Computer Hardware**

The computer on which the project is implemented has 8 GB RAM and Intel Core i5 processor with 1.60GHZ CPU. All the experiments and environments implemented smoothly on this computer without any glitch.

## 3 Environment Setup

Environments used for this project are as follows and essential to setup to execute this project.

- 1. SQL Server.
- 2. SQL Server Management Studio.
- 3. Visual Studio with SSAS extension.
- 4. RStudio

## 3.1 SQL Server

SQL Server is used for Data pre-processing and Data storage in this research. To install SQL Server, download installation pack from the link below (Developer version is used in this research):

https://www.microsoft.com/en-us/sql-server/sql-server-downloads

SQL Server has installed by creating a new instance as shown in figure 2:

| 📸 SQL Server 2019 Setup                                                                                                    |                                                                                                    |                                                                                                    |                                                                                                    |                                                                     | 8                                   |                               | ×       |
|----------------------------------------------------------------------------------------------------|----------------------------------------------------------------------------------------------------|----------------------------------------------------------------------------------------------------|----------------------------------------------------------------------------------------------------|---------------------------------------------------------------------|-------------------------------------|-------------------------------|---------|
| Installation Type<br>Perform a new installation or                                                                                                    | add features to an existing                                                                                                    | instance of SQL Serve                                                                                                    | er 2019.                                                                                                    |                                                                     |                                     |                               |         |
| Global Rules<br>Product Updates<br>Install Setup Files<br>Install Rules<br>Installation Type<br>Feature Selection<br>Feature Rules<br>Feature Configuration Rules<br>Ready to Install | <ul> <li>Perform a new insta<br/>Select this option if<br/>components.</li> <li>Add features to an or<br/>MSSQLSERVER<br/>Select this option if<br/>want to add the Ar<br/>within an instance of<br/>Installed instances:</li> </ul> | Illation of SQL Server 2<br>' you want to install a<br>existing instance of SC<br>'<br>you want to add feat<br>valysis Services feature<br>must be the same editi | 019<br>new instance of SQL S<br>IL Server 2019<br>ures to an existing insi<br>s to the instance that<br>on. | erver or want to ins<br>tance of SQL Server.<br>contains the Databa | tall share<br>For exar<br>ase Engin | ed<br>mple, you<br>re. Featur | J<br>es |
| Complete                                                                                                    | Instance Name                                                                                                    | Instance ID                                                                                                    | Features                                                                                                    | Edition                                                             | Ver                                 | sion                          |         |
|                                                                                                    | MSSOLSERVER                                                                                                    | MSSOL15.MSSOLS                                                                                                    | SOLEngine SOLEn                                                                                             | Developer                                                           | 15.0                                | .2070.41                      |         |
|                                                                                                    | <shared compone<="" td=""><td></td><td>IS</td><td></td><td>15.0</td><td>.2070.41</td><td>_</td></shared>                                                                                                    |                                                                                                    | IS                                                                                                    |                                                                     | 15.0                                | .2070.41                      | _       |
|                                                                                                    | <shared compone<="" td=""><td></td><td>IS\IS Master, IS\IS</td><td></td><td>15.0</td><td>.2000.5</td><td></td></shared>                                                                                                    |                                                                                                    | IS\IS Master, IS\IS                                                                                         |                                                                     | 15.0                                | .2000.5                       |         |
|                                                                                                    |                                                                                                    |                                                                                                    |                                                                                                    |                                                                     |                                     |                               |         |
|                                                                                                    |                                                                                                    |                                                                                                    | < Ba                                                                                                    | ack Next >                                                          |                                     | Cancel                        |         |

Figure 2 : SQL Server Instance

The SQL instance is created with features as given in figure 3

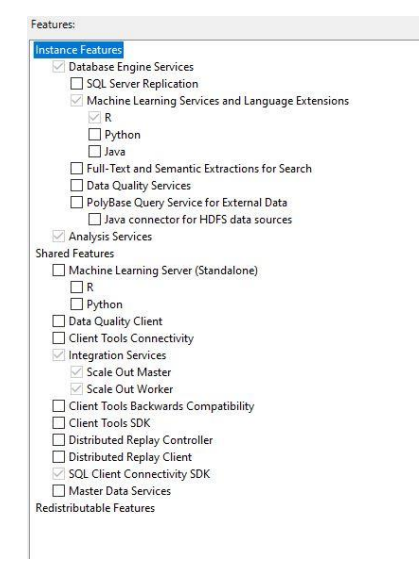

**Figure 3 : SQL Server Instance Features** 

## 3.2 SQL Server Management Studio

SQL Server Management studio is essential to manage the data stored in SQL Server. SSMS installation wizard can be downloaded from following link:

https://docs.microsoft.com/en-us/sql/ssms/download-sql-server-management-studiossms?view=sql-server-ver15

The installation can be performed by selecting appropriate destination in the installation wizard as given in figure 4

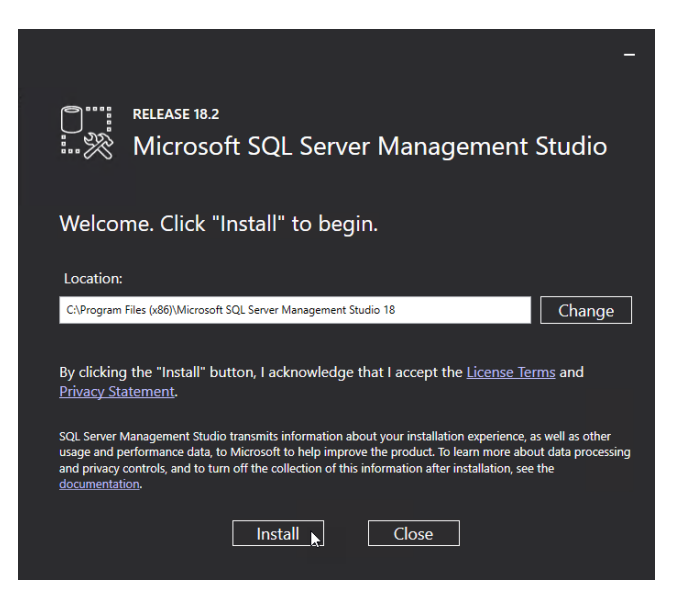

Figure 4 : SQL Server Management Studio Installation Wizard

## 3.3 Visual Studio 2019 with SSAS Extension

Visual studio 2019 is used as a platform to perform Microsoft Data mining algorithm using SQL Server Analysis Services (SSAS). Visual studio installation wizard can be downloaded from following link:

Features of Data storage and processing, Data science and analytical applications as given in figure 5 are to be selected while installing Visual studio from workloads section.

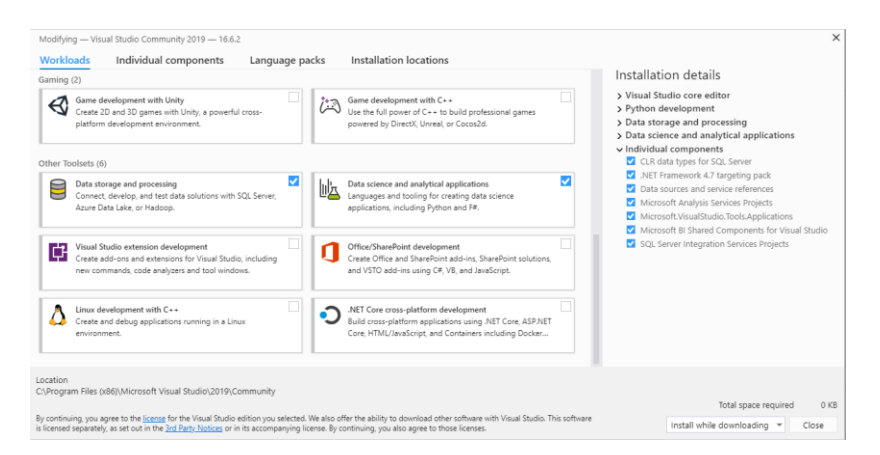

### **Figure 5 : Visual Studio Features**

## 3.4 RStudio

#### To Install R

```
1. Open an internet browser and go to www.r-project.org.
 2. Click the "download R" link in the middle of the page under "Getting Started."
  3. Select a CRAN location (a mirror site) and click the corresponding link.
 4. Click on the "Download R for Windows" link at the top of the page.
 5. Click on the "install R for the first time" link at the top of the page.
 6. Click "Download R for Windows" and save the executable file somewhere on your computer. Run the .exe file and follow the installation instructions
  7. Now that R is installed, you need to download and install RStudio.
To Install RStudio
 1. Go to www.rstudio.com and click on the "Download RStudio" button.
 2. Click on "Download RStudio Desktop."
 3. Click on the version recommended for your system, or the latest Windows version, and save the executable file. Run the .exe file and follow the installation instructions.
To Install the SDSFoundations Package
 1. Download SDSFoundations to your desktop (make sure it has the ".zip" extension).
 2. Open RStudio.
 3. Click on the Packages tab in the bottom right window.
 4 Click "Install "
 5. Select install from "Package Archive File."
 6. Select the SDSFoundations package file from your desktop.
  7. Click install. You are done! You can now delete the SDSpackage file from your desktop.
```

## Figure 6 : Steps for installing R and RStudio

#### **Data Pre-processing** 4

The Data used for this research is provided by NCI\_IPP Team named Glantus Data. As per the signed consent with the company, research is not allowed to share the data with anyone.

The following Data pre processing is performed on the provided data given in figure 6 and figure 7 to improve data mining results.

```
🖃 Use Retail
  --Extract json string containing basket data from the Dataset
 Create table Cust Basket
  (basketID nvarchar(ma
 basketItems nvarchar(max));
  Go

□insert into Cust_Basket(basketID,basketItems)
select JSOM_VALUE(RequestBasketJsonString, 'strict $.id') AS basketID,
JSOM_QUERY(RequestBasketJsonString, '$.items') AS basketItems
from [PNRB-RegtdBas]
CROSS APPLY OPENJSON(Cust_Basket) S
 --Decode json string values

=select BasketID,

JSON_VALUE (S.value, '$.b') AS BasketItem

into Basket

from Cust Basket

(ROSS APPLY OPENJSON(Cust_Basket.basketItems) S
 Go
   --Products data changes to extract product description and categories
⊡alter table products_data
[add section1 nvarchar(max);
 go
□insert into Product.dbo.Products_data(section1)
select CONCAT(department,section) as section1
from Product.dbo.Products_data
  Go
⊡update Product.dbo.Products_data
  set section='09
  where section='9'
 go
```

## Figure 7 : Data Preprocessing part 1

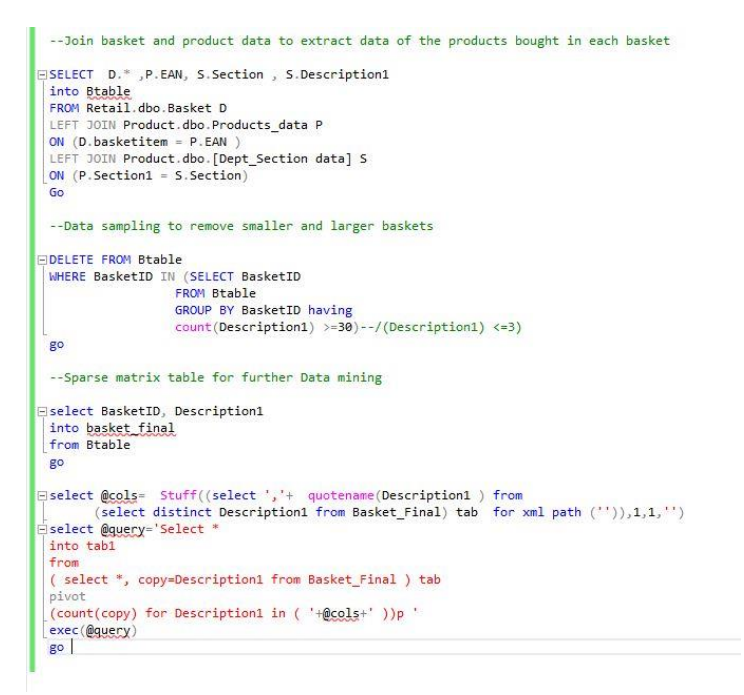

Figure 8 : Data Preprocessing part 2

After implementing the stated processing, the data was received in the form of sparse matrix for further processing as in figure 8.

|    | BasketID     | BEER/LAGER & amp; CIDER | FRESH CHICKEN | PIES | BABY NEEDS - FOOD | SUGAR | CREAM CAKES | ROSE TABLE WINES | HOME BAKING |
|----|--------------|-------------------------|---------------|------|-------------------|-------|-------------|------------------|-------------|
| 1  | 340112801273 | 0                       | 0             | 0    | 0                 | 0     | 0           | 0                | 0           |
| 2  | 340313443085 | 0                       | 0             | 0    | 0                 | 0     | 0           | 0                | 0           |
| 3  | 340313443096 | 0                       | 0             | 0    | 0                 | 0     | 0           | 0                | 0           |
| 4  | 340313443178 | 0                       | 0             | 0    | 0                 | 0     | 0           | 0                | 0           |
| 5  | 340313443572 | 0                       | 0             | 0    | 0                 | 0     | 0           | 0                | 0           |
| 6  | 340313443595 | 0                       | 0             | 0    | 0                 | 0     | 0           | 0                | 0           |
| 7  | 340313443907 | 0                       | 0             | 0    | 0                 | 0     | 0           | 0                | 0           |
| 8  | 34032462001  | 0                       | 0             | 0    | 0                 | 0     | 0           | 0                | 0           |
| 9  | 340612895338 | 0                       | 0             | 0    | 0                 | 0     | 0           | 0                | 0           |
| 10 | 340612895578 | 0                       | 0             | 0    | 0                 | 0     | 0           | 0                | 0           |
| 11 | 340612895727 | 0                       | 0             | 0    | 0                 | 0     | 0           | 0                | 0           |
| 12 | 340612895760 | 0                       | 0             | 1    | 0                 | 0     | 0           | 0                | 0           |
| 13 | 340612896098 | 0                       | 0             | 0    | 0                 | 0     | 0           | 0                | 0           |
| 14 | 34062517201  | 0                       | 0             | 0    | 0                 | 0     | 0           | 0                | 0           |
| 15 | 34062517206  | 0                       | 0             | 0    | 0                 | 0     | 0           | 0                | 0           |
| 16 | 340812467224 | 0                       | 0             | 0    | 0                 | 0     | 0           | 0                | 1           |
| 17 | 340912998949 | 0                       | 0             | 0    | 0                 | 0     | 0           | 0                | 0           |
| 18 | 340912999274 | 0                       | 0             | 0    | 0                 | 0     | 0           | 0                | 0           |
| 19 | 340912999378 | 0                       | 0             | 0    | 0                 | 0     | 0           | 0                | 0           |

Figure 9 : Sparse Matrix format for Basket Data

## 5 Data Mining

Data Mining for this research is performed in 3 steps:

- 1) Elbow method in RStudio
- 2) K-means Clustering in Visual studio
- 3) Apriori Algorithm in Visual Studio
- 4) Eclat algorithm in Visual studio

## 5.1 Elbow method in RStudio

Elbow method is implemented for the evaluation of K-means clustering to get the exact value of K based on which accurate clusters are to be mined.

The code as per figure 9 is implemented on RStudio for the same.

### Figure 10 : Elbow method code

It would plot the elbow method graph as shown in figure 10.

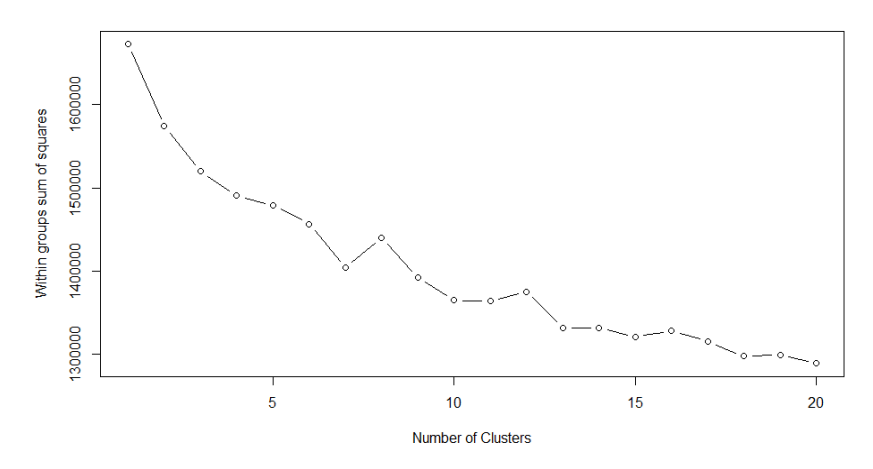

Figure 11 : Elbow method graph

## 5.2 K-means Clustering

K-means Clustering is implemented using Microsoft clustering in visual studio. As shown in figure 9, Data source and Data source views are created as required and New mining structure is created from mining structure tab.

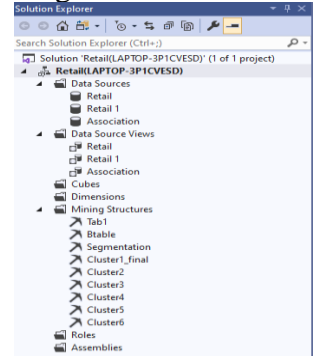

Figure 12 : Visual Studio Solution Explorer

The following parameters as shown in figure 10 are set for CLUSTERING\_METHOD as K-means clustering, CLUSTER\_COUNT as 6 and SAMPLE\_SIZE as 0 to include entire data.

| arameter                                                                                                    | Value                                                                                             | Default                                                            | Range                            |
|----------------------------------------------------------------------------------------------------|---------------------------------------------------------------------------------------------------|--------------------------------------------------------------------|----------------------------------|
| CLUSTER_COUNT                                                                                                    | 6                                                                                                 | 10                                                                 | [0,)                             |
| CLUSTER_SEED                                                                                                    |                                                                                                   | 0                                                                  | [0,)                             |
| CLUSTERING_METHOD                                                                                                    | 4                                                                                                 | 1                                                                  | 1,2,3,4                          |
| MAXIMUM_INPUT_ATTRIBUTES                                                                                                    |                                                                                                   | 255                                                                | [0,65535]                        |
| MAXIMUM_STATES                                                                                                    |                                                                                                   | 100                                                                | 0,[2,65535]                      |
| MINIMUM_SUPPORT                                                                                                    |                                                                                                   | 1                                                                  | (0,)                             |
| MODELLING_CARDINALITY                                                                                                    |                                                                                                   | 10                                                                 | [1,50]                           |
| AMPLE_SIZE                                                                                                    | 0                                                                                                 | 50000                                                              | 0,[100,)                         |
| TOPPING_TOLERANCE                                                                                                    |                                                                                                   | 10                                                                 | (0,)                             |
| Description:<br>Specifies the approximate number of clusters to<br>number of clusters cannot be built from the da<br>possible. Setting the CLUSTER_COUNT paramet<br>best determine the number of clusters to build. | o be built by the algor<br>ta, the algorithm build<br>er to 0 causes the algo<br>The default is 1 | ithm. If the appro<br>ds as many cluste<br>prithm to use her<br>). | oximate<br>ers as<br>uristics to |

Figure 13 : Clustering Algorithm Parameters

After processing the model, clusters can be viewed in model viewer as shown in figure 11

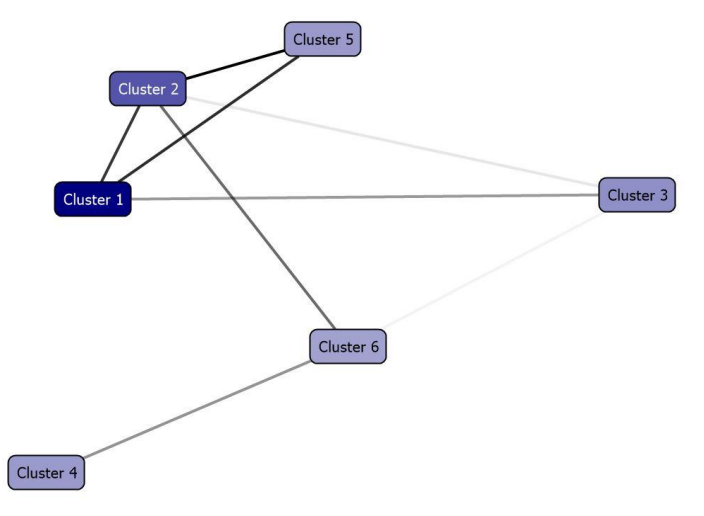

**Figure 14 : Cluster Segments** 

## 5.3 Apriori Algorithm

For Apriori Algorithm, each cluster data is extracted using DMX query in SSMS as shown in figure 12

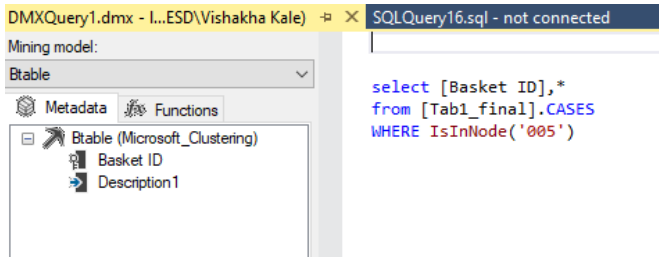

Figure 15 : DMX Query

Similarly, new mining structure is created in solution explorer of visual studio and model as processed for each cluster to get the association rules as shown in figure 13.

| Rules  | Items   | ets Dependency Netwo | rk     |                            |                                              |
|--------|---------|----------------------|--------|----------------------------|----------------------------------------------|
| Minimu | um prob | ability:             | 0.40   | Filter Rule:               |                                              |
| Minimu | um impo | rtance:              | þ.06 🌲 | Show:                      | Show attribute name and value                |
| 🗌 She  | ow long | name                 |        | Maximum rows:              | 2000                                         |
| *      | Pr      | Importance           |        | Rule                       |                                              |
| 0.5    | 580     |                      | 0.126  | BREAKFAST CEREALS = Exis   | sting, BREAD = Existing -> MILK = Existing   |
| 0.5    | 521     | 0.                   | 080    | YELLOW & WHITE FATS = E    | xisting, BREAD = Existing -> MILK = Existing |
| 0.5    | 514     |                      | 0.103  | BREAD = Existing -> MILK = | Existing                                     |
| 0.5    | 512     | 0.0                  | 075    | BREAKFAST CEREALS = Exis   | sting -> MILK = Existing                     |
| 0.5    | 507     | 0.0                  | 68     | EGGS = Existing, BREAD = E | Existing -> MILK = Existing                  |
| 0.5    | 507     | 0.0                  | 57     | YOGURTS & DESSERTS = Ex    | isting, BREAD = Existing -> MILK = Existing  |
| 0.5    | 503     | 0.06                 | 55     | SUGAR = Existing -> MILK = | = Existing                                   |
| 0.4    | 499     | 0.060                | )      | NEWSPAPERS = Existing, BR  | READ = Existing -> MILK = Existing           |
|        |         |                      |        |                            |                                              |

Figure 16 : Apriori Algorithm Rules

## 5.4 Eclat Algorithm

Data format required by RStudio is different than Visual studio, the data is formatted as per given in figure 14 to prepare the data in basket format.

## Figure 17 : Data Formatting

Eclat algorithm is implemented in RStudio as figure 15 and figure 16 to give out the result as shown in figure 16.

| library(arules)                                                                        |
|----------------------------------------------------------------------------------------|
| <pre>Basket = read.csv('ItemList.csv', header = TRUE)</pre>                            |
| <pre>Basket = read.transactions('ItemList.csv', sep = ',', rm.duplicates = TRUE)</pre> |
| summary(Basket)                                                                        |
| <pre>rules = eclat(data = Basket, parameter = list(support = 0.05 , minlen = 2))</pre> |
| <pre>inspect(sort(rules, by = 'support') [1:8])</pre>                                  |
|                                                                                        |

### Figure 18 : Eclat Algorithm

| > summa<br>transac<br>125532<br>139 co | ry(B<br>tion:<br>row:<br>lumn: | asket)<br>s as i<br>s (ele<br>s (ite | itemMat<br>ements/<br>ems) an | rix in s<br>itemsets<br>d a dens | spars<br>/transity ( | e form<br>nsacti<br>of 0.0 | at with<br>ons) an<br>3578244 | d      |      |           |       |         |               |      |         |                |    |
|----------------------------------------|--------------------------------|--------------------------------------|-------------------------------|----------------------------------|----------------------|----------------------------|-------------------------------|--------|------|-----------|-------|---------|---------------|------|---------|----------------|----|
| most fr                                | eque                           | nt ite                               | ems:                          |                                  |                      |                            |                               |        |      |           |       |         |               |      |         |                |    |
|                                        |                                | 54<br>(oth<br>465                    | 1ILK<br>1782<br>ner)<br>5533  |                                  |                      | BREAD<br>35988             | CRISPS                        | SNACKS | 2696 | 5 BA<br>4 | KERY- | INSTORE | /CDF<br>23243 | CHEE | SE (PRE | PACK)<br>17856 |    |
| element<br>sizes                       | (it                            | emset/                               | (transa                       | ction)                           | lengtl               | h dist                     | ributio                       | n:     |      |           |       |         |               |      |         |                |    |
| 1                                      | 3                              | 4                                    | 5                             | 6                                | 7                    | 8                          | 9                             | 10     | 11   | 12        | 13    | 14      | 15            | 16   | 17      | 18             | 19 |
| 1                                      | 7                              | 64056                                | 31146                         | 15350                            | 7506                 | 3668                       | 1905                          | 908    | 458  | 205       | 136   | 77      | 44            | 21   | 13      | 10             | 8  |
| 20                                     | 21                             | 22                                   | 2 23                          | 24                               | 25                   |                            |                               |        |      |           |       |         |               |      |         |                |    |
| 2                                      | 4                              | 2                                    | 2 3                           | 1                                | 1                    |                            |                               |        |      |           |       |         |               |      |         |                |    |
| Min.                                   | 1st                            | ou.                                  | Median                        | Mear                             | a 3rd                | QU.                        | Max.                          |        |      |           |       |         |               |      |         |                |    |
| 1.000                                  | 4                              | . 000                                | 4.000                         | 4.974                            | 5.                   | . 000                      | 25.000                        |        |      |           |       |         |               |      |         |                |    |
| include                                | s ex                           | tendec                               | item<br>lab                   | informat<br>els                  | ion ·                | - exam                     | ples:                         |        |      |           |       |         |               |      |         |                |    |
| 1                                      |                                | AC                                   | CESSOR                        | IES                              |                      |                            |                               |        |      |           |       |         |               |      |         |                |    |
| 2                                      | ACCE                           | SORIE                                | S/FASH                        | ION                              |                      |                            |                               |        |      |           |       |         |               |      |         |                |    |
| 3 AFFOR                                | DABLI                          | E/LOW                                | ALC WI                        | NES                              |                      |                            |                               |        |      |           |       |         |               |      |         |                |    |

Figure 19 : Summary of Basket

| >   | inspect(sort(rules, by = 'supp              | ort <sup>"</sup> ) [1:8]] | )                        |       |
|-----|---------------------------------------------|---------------------------|--------------------------|-------|
|     | items                                       | support                   | transIdenticalToItemsets | count |
| [1] | ] {BREAD,MILK}                              | 0.14730905                | 18492                    | 18492 |
| [2] | ] {CRISPS/SNACKS & NUTS,MILK}               | 0.07869707                | 9879                     | 9879  |
| [3] | <pre>[ {BAKERY- INSTORE/CDF,MILK}</pre>     | 0.07386961                | 9273                     | 9273  |
| [4] | ] {BISCUITS,MILK}                           | 0.05863047                | 7360                     | 7360  |
| [5] | ] {MILK,MORNING GOODS}                      | 0.05530064                | 6942                     | 6942  |
| [6] | <pre>{CHEESE (PRE PACK),MILK}</pre>         | 0.05514132                | 6922                     | 6922  |
| [7] | ] {MILK,YOGURTS & DESSERTS}                 | 0.05268776                | 6614                     | 6614  |
| [8] | <pre>{BREAD,CRISPS/SNACKS &amp; NUTS}</pre> | 0.05220980                | 6554                     | 6554  |
| >   |                                             |                           |                          |       |

## Figure 20 : Eclat Algorithm Rules

## References

UTAustinX: UT.7.01x Foundations of Data Analysis. (n.d.). Retrieved August 17, 2020, from

https://courses.edx.org/courses/UTAustinX/UT.7.01x/3T2014/56c5437b88fa43cf828bff5371c6a924/